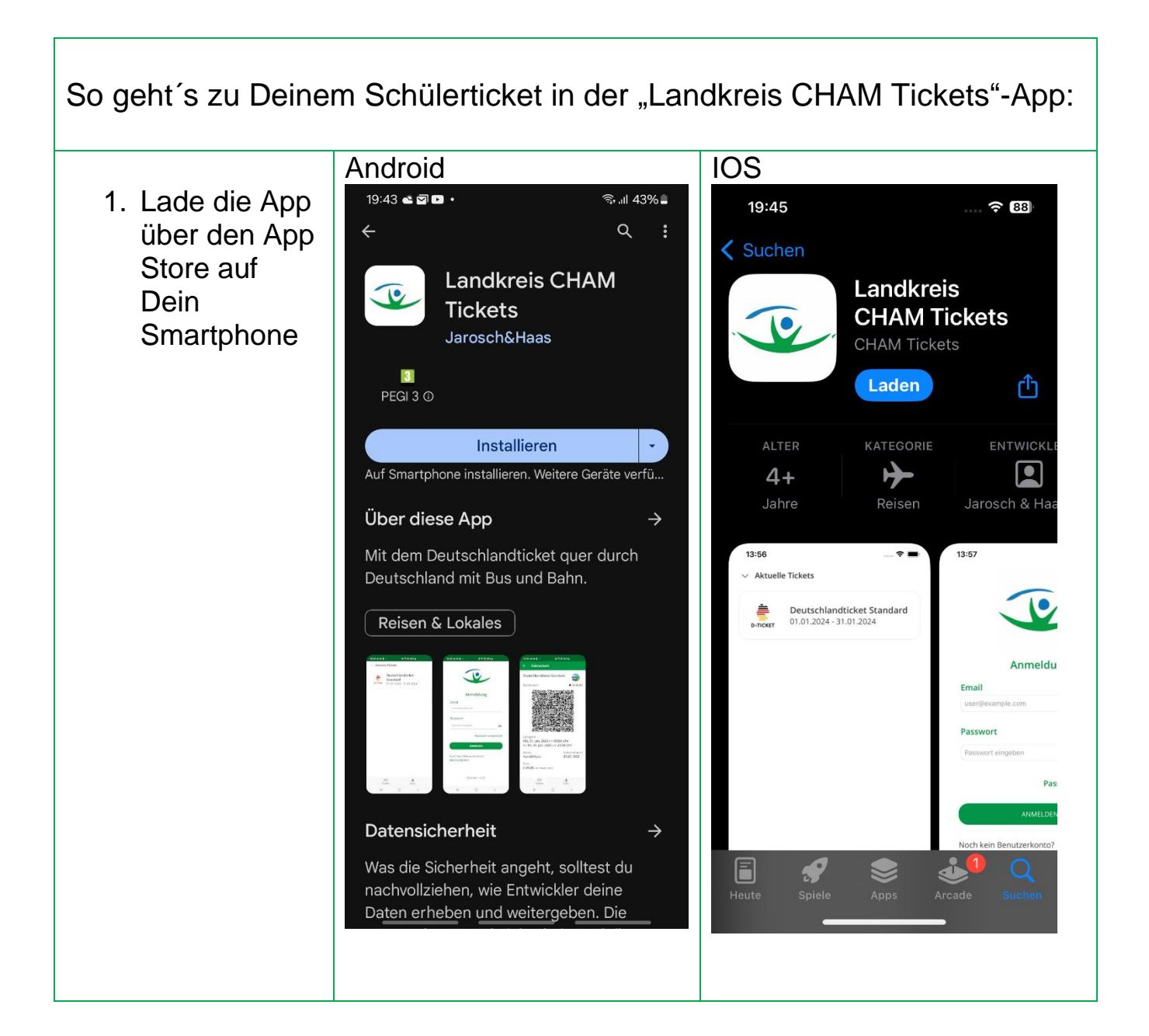

| Für Dich wurde bereits ein Schüler ABO angelegt, dass jetzt noch mit deiner APP verknüpft werden muss! |                                              |  |  |
|----------------------------------------------------------------------------------------------------|----------------------------------------------|--|--|
| 2. "Jetzt erstellen!"<br>auswählen                                                                     | 18:18 👁 🕫 • 😰 🗟 \$\\$ all 45% 🗎              |  |  |
|                                                                                                    | Anmeldung                                    |  |  |
|                                                                                                    | Email                                        |  |  |
|                                                                                                    | user@example.com                             |  |  |
|                                                                                                    | Passwort                                     |  |  |
|                                                                                                    | Passwort eingeben 💿                          |  |  |
|                                                                                                    | Passwort vergessen?                          |  |  |
|                                                                                                    | ANMELDEN                                     |  |  |
|                                                                                                    | Noch kein Benutzerkonto?<br>Jetzt erstellen! |  |  |
|                                                                                                    | Version 1.0.02                               |  |  |
|                                                                                                    |                                              |  |  |
|                                                                                                    |                                              |  |  |

Г

- Aktiviere das Häkchen "Bestehendes ABO". Das ist dein persönliches Schüler ABO für das Deutschlandticket
- 4. Trag die eMail Adresse ein, die bei uns hinterlegt wurde
- 5. Registriere Dich mit deinem persönlichen Registrierungscode (der Email als extra Anschreiben beigefügt).
- Vergib Dein persönliches Passwort. Das Passwort muss mindestens 7 Zeichen lang sein, eine Zahl, Großbuchstaben und ein Sonderzeichen enthalten. zB: 123Cham!

| Bestehendes Abo      |   |
|----------------------|---|
|                      |   |
| Email                |   |
| user@example.com     |   |
| Registrierungscode   |   |
| Registrierungscode   |   |
| Passwort             |   |
| Passwort eingeben    | B |
| Passwortwiederholung |   |
| Passwort bestätigen  | Ø |
| REGISTRIEREN         |   |
|                      |   |
|                      |   |
|                      |   |

| <ol> <li>Nach der<br/>Registrierung erhältst<br/>Du eine eMail, mit der<br/>Du deine</li> </ol> | Antworten Allen antworten Weiterleiten Chat<br>Mi 27.12.2023 18:09<br>noreply@abo.landkreis-cham.de<br>Bestätigung der Registrierung |
|-------------------------------------------------------------------------------------------------|----------------------------------------------------------------------------------------------------|
| Zugangsdaten                                                                                    | Guten Tag ,                                                                                                    |
| aktivieren musst.                                                                               | herzlich willkommen im Abo-System des Landkreises Cham, um Ihre Registrier<br>abzuschließen klicken Sie bitte auf folgenden Link     |
|                                                                                                 | Benutzer aktivieren                                                                                                    |
|                                                                                                 | Mit freundlichen Grüßen                                                                                                    |
|                                                                                                 | Ihr Team der Mobilitätszentrale                                                                                                    |
|                                                                                                 | Kreiswerke Cham - Mobilität                                                                                                    |
|                                                                                                 | Bahnhofstraße 6; 93413 Cham                                                                                                    |
|                                                                                                 | Tel.: 09971/78-480                                                                                                    |
|                                                                                                 | Fax: 09971/845-480                                                                                                    |
|                                                                                                 | E-Mail: <u>d-ticket@lra.landkreis-cham.de</u>                                                                                        |
|                                                                                                 | Internet: <u>https://www.landkreis-cham.de/breitband-kreiswerke/kreis</u><br>cham/mobilitaet/                                        |
| 8. Zurück zur App!                                                                              |                                                                                                    |
| Du kannst dich jetzt anmelden!                                                                  |                                                                                                    |
| ·                                                                                               |                                                                                                    |
| Ihr Mobilitätsteam - Kreiswerke Cham                                                            |                                                                                                    |